|                                                                                                    | ส่วน                                                                                                    | เที่ 1 <b>U</b>                                             | pdate Dat                                                                                                    | aBase                             | referdb                      |                   |              |
|----------------------------------------------------------------------------------------------------|----------------------------------------------------------------------------------------------------|-------------------------------------------------------------|----------------------------------------------------------------------------------------------------|-----------------------------------|------------------------------|-------------------|--------------|
|                                                                                                    |                                                                                                    |                                                             |                                                                                                    |                                   |                              |                   |              |
| File View Favorites Tools Window<br>Connection User<br>104.115.41.180<br>203.157.102.115<br>203.157.127.14<br>203.157.127.14<br>203.157.127.14<br>server_Hoxp                                                                                                    | Help<br>View Function Ev<br>Objects<br>Open Table 💬 Design Table 🐑 I                                                                                                    | ent Query                                                   | Report Backup Ser File<br>Table Import Wizard                                                                                                    | Edit Format View F<br>เข้าฐานข้อม | New Text Docume<br>มูล mysql | ent txt - Notepad | - 0          |
| File View Favorites Tools Win<br>Connection User<br>164.115.41.180<br>203.157.102.115<br>203.157.127.14<br>203.157.127.14<br>203.157.127.21<br>Server_Hossp<br>chk<br>chronicdb<br>hdc<br>hdc_test<br>hossp_pcu<br>information_schema<br>isdb<br>mysql<br>performance_schema<br>promote<br>qof<br>Find information_schema<br>isdb<br>mysql<br>performance_schema<br>promote<br>Qof<br>Find information_schema<br>isdb<br>mysql<br>performance_schema<br>promote<br>Qof<br>Find information_schema<br>isdb<br>mysql<br>performance_schema<br>promote<br>Qof<br>Find information_schema<br>isdb<br>mysql<br>performance_schema<br>promote<br>Qof<br>Find information_schema<br>promote<br>Qof<br>Find information_schema<br>promote<br>Qof<br>Find information_schema<br>promote<br>Qof<br>Close D<br>New Da<br>Databas<br>print D<br>Queries<br>print D<br>Queries<br>print D<br>Queries<br>print D<br>Queries<br>print D<br>Queries<br>print D<br>Queries<br>print D | dow Help<br>Table<br>Objects<br>Open Table<br>Design T<br>Design T | เง่า<br>Fable ๔<br>าขวา ><br>op€                            | Execute SQL I<br>en file ชื่อ Th                                                                                                    | File<br>aiRefer2.                 | 0_Update_[                   | DB_2017_          | <u>07_20</u> |
|                                                                                                    |                                                                                                    |                                                             | -                                                                                                    |                                   | · · · · · ·                  |                   |              |
|                                                                                                    |                                                                                                    | ม I hairefer →                                              | thairefer updateV2.0 >                                                                                                    | I. Update DB                      | Date modified                | Туре              | Size         |
|                                                                                                    |                                                                                                    |                                                             | ThaiRefer2.0_Update_DB_2                                                                                                    | 017_07_20.sql                     | 7/19/2017 5:42 PM            | SQL File          | 115 KB       |
| User Table View 80 115 14 21 p 1b cu ion_schema s ts s tions ts ies rts ups                                                                                                    | Function Event C                                                                                                    | Ceneral Messa<br>Server:<br>Database:<br>File:<br>Encoding: | Import Wizard<br>Execute SQL File<br>ge Log<br>server,Hossp<br>referdb<br>C\Users\kongkrit\Desktop\thain<br>65001 (UTF-8)<br>☑ Continue on error<br>☑ Run multiple queries in each e<br>☑ SET AUTOCOMMIT=0<br>Sta | d<br>efer #anfilmui\1<br>xecution |                              |                   |              |

ดาวน์โหลด http://164.115.41.179/d756/

## ส่วนที่ 2 Update โปรแกรม Thairefer+Syn V.2.0

| 퉬 1. Create_DB                                                                                                    |                                     | 5/15/2018 11:07 AM                  | /I File folder      |       |
|----------------------------------------------------------------------------------------------------|-------------------------------------|-------------------------------------|---------------------|-------|
| 2 Install Thail                                                                                                    | Refer Client                        | 5/15/2018 11-15 AM                  | A File folder       |       |
|                                                                                                    | Kerer Cheric                        | 5/15/2010 11.15 AI                  | i file folder       |       |
| 퉬 3. Install Thail                                                                                                    | Refer Sync                          | 5/15/2018 11:15 AM                  | A File folder       |       |
| 퉬 4. update Tha                                                                                                    | iRefer client+sync v.2.0            | 5/15/2018 11:07 AN                  | /I File folder      |       |
| Passcode รพ.ส                                                                                                    | เตxlsx                              | 4/30/2018 10:22 AN                  | M แผ่นงาน Microsoft | 15 KB |
| I avonies     Deckton                                                                                                    | The true                            | 5/15/2019 11:07 AM Eile felder      |                     |       |
| Downloads                                                                                                    | CELite resources                    | 5/15/2018 11:07 AM File folder      |                     |       |
| Recent places                                                                                                    | de                                  | 12/7/2016 11:00 AM File folder      |                     |       |
| 100 CT 100 CT 10 | es                                  | 12/7/2016 11:00 AM File folder      |                     |       |
| 📮 This PC                                                                                                    | i fi                                | 12/7/2016 11:00 AM File folder      |                     |       |
| 📔 Desktop                                                                                                    | 📕 fr                                | 12/7/2016 11:00 AM File folder      |                     |       |
| Documents                                                                                                    | 🔒 ja                                | 12/7/2016 11:00 AM File folder      |                     |       |
| 🐌 Downloads                                                                                                    | JavaScriptCore.resources            | 5/15/2018 11:07 AM File folder      |                     |       |
| 📗 Music                                                                                                    | METHANE_Report                      | 5/15/2018 11:07 AM File folder      |                     |       |
| 📔 Pictures                                                                                                    | 퉬 Reports                           | 5/15/2018 11:07 AM File folder      |                     |       |
| 🛃 Videos                                                                                                    | 퉬 Sounds                            | 5/15/2018 11:07 AM File folder      |                     |       |
| 📥 Local Disk (C:)                                                                                                    | 퉬 temp                              | 5/15/2018 11:07 AM File folder      |                     |       |
| 👝 DATA (D:)                                                                                                    | 퉬 Updator                           | 5/15/2018 11:07 AM File folder      |                     |       |
| 👝 ORTER (E:)                                                                                                    | 퉬 Updator2                          | 5/15/2018 11:07 AM File folder      |                     |       |
| 🔮 CD Drive (H:)                                                                                                    | 길 webcamlmage                       | 5/15/2018 11:07 AM File folder      |                     |       |
|                                                                                                    | \mu WebKit.resources                | 5/15/2018 11:07 AM File folder      |                     |       |
| Network                                                                                                    | 퉬 zh-CN                             | 12/7/2016 11:00 AM File folder      |                     |       |
|                                                                                                    | FirebirdSql.Data.FirebirdClient.dll | 12/18/2011 11:04 Application extens | 679 KB              |       |

| Home Share         | View                                                                                    |                             | ^ (                  |
|--------------------|-----------------------------------------------------------------------------------------|-----------------------------|----------------------|
| Cut                | Replace or Skip Fi                                                                      | les – 🗆 🗙                   | t all<br>t none      |
| e Paste shor       | Copying 563 items from 5. update ThaiRefer cli<br>The destination has 187 files with th | ent+sync v.2.0 to ThaiRefer | t selection          |
| 🔹 🕈 🍶 « Loc        |                                                                                         |                             | :h Thai 🔎            |
| orites             | Replace the files in the destination                                                    | ion                         | rpe                  |
| esktop<br>ownloads | Skip these files                                                                        |                             | e folder<br>e folder |
| cent places        | 🕼 Let me decide for each file                                                           |                             | e folder<br>e folder |
| : PC<br>esktop     | <ul> <li>Fewer details</li> </ul>                                                       |                             | e folder<br>e folder |
| ocuments           |                                                                                         |                             | e folder             |
| ownloads           | JavaScriptCore.resources                                                                | 5/15/2018 11:07 AM          | File folder          |
| usic               | METHANE_Report                                                                          | 5/15/2018 11:07 AM          | File folder          |
| ctures             | 📕 Reports                                                                               | 5/15/2018 1:47 PM           | File folder N        |
| deos               | Je Sounds                                                                               | 5/15/2018 1:47 PM           | File folder          |
| ical Disk (C:)     | 📕 temp                                                                                  | 5/15/2018 11:07 AM          | File folder          |

## ส่วนที่ 3 ตั้งค่า server zone

| เข้าโปรแกรม Thairefer เลือก เขตบริการสุขภาพที่ 4 (Node.js)<br>เข้าโปรแกรม Thairefer เลือก เขตบริการสุขภาพที่ 4 (Node.js)<br>รetting<br>รetting<br>รระบะ DB Type: My Sql<br>Database Name: eferOB<br>เลือก เขตบริการสุขภาพที่ 4 (Node.js)<br>Database Name: eferdb<br>User ID: sa<br>Password:<br>Thairefer syn<br>Iafaon เขตบริการสุขภาพที่ 4 (Node.js)<br>Service Zone:<br>เลือก เขตบริการสุขภาพที่ 4 (Node.js)<br>เลือก เขตบริการสุขภาพที่ 4 (Node.js)<br>เลือก เขตบริการสุขภาพที่ 4 (Node.js)<br>เลือก เขตบริการสุขภาพที่ 4 (Node.js)<br>เลือก เขตบริการสุขภาพที่ 4 (Node.js)<br>เลือก เขตบริการสุขภาพที่ 4 (Node.js)<br>เลือก เขตบริการสุขภาพที่ 4 (Node.js)<br>เลือก เขตบริการสุขภาพที่ 4 (Node.js)<br>เลือก เขตบริการสุขภาพที่ 4 (Node.js)<br>เลือก เขตบริการสุขภาพที่ 4 (Node.js)<br>เลือก เขตบริการสุขภาพที่ 4 (Node.js)                                                                                                    | รเชื่อมต่อ T         |
|----------------------------------------------------------------------------------------------------|----------------------|
| ตั้งต่าการเข้อมต่อ ThaiRefer ตั้งต่าการเข้อมต่อ HIS ThaiRefer Customize ตั้งต่าการเข้อมต่อฐานข่อมูล ReferO8 Ø Active DB Type: My Sql Server Name: banchaNB Database Name: referdb Isa Isa Isa Thairefer syn Isa Isa Password: ** ThaiRefer Service Zone: รพัสสถานพอานาล: 01393 องครักษ์ บ้านทงษ์ หมู่ที่ ( Active Isa Isa <p< th=""><th>er Service :<br/>เลือ</th></p<> | er Service :<br>เลือ |
| Steriorร์เข้อบตอฐานขอมูล Reterob Active D6 Type: My Sql Server Name: banchaNB Database Name: referdb Iciãen เขตบริการสุขภาพที่ 4 (Node.js) User ID: sa Password: ** Service Zone: เขตบริการสุขภาพที่ 4 (Node.js) Service Zone ถ้าไม่ขึ้น 1.เช็ค Internet                                                                                                    | ดั้งค่ากา            |
| D6 Type: My Sql<br>Server Name: banchaNB Thairefer syn<br>Database Name: referdb เลือก เขตบริการสุขภาพที่ 4 (Node.js)<br>User ID: sa<br>Password: **<br>ThaRefer Service Zone: เขตบริการสุขภาพที่ 4 (Node.js) ♥ Service Zone<br>รพัสสถานตอานาล: 01393 อเครักษ์ บ้านตอษ์ พมู่ที่ 1<br>Passcode: 984N ♥ Passcode คืออะไร? 1.เช็ค Internet                                                                                                    | er08                 |
| Server Name:       banchaNB       Thairefer syn         Database Name:       referdb       เลือก เขตบริการสุขภาพที่ 4 (Node.js)         User ID:       sa       Service Zone:         Password:       **       Service Zone:         รพัสสุดานพรานาล:       01393       องครักษ์ บ้านพงษ์ หมู่ที่ (         Passcode:       984N        Passcode คืออะไร?         1.เช็ค Internet        1.เช็ค Internet                                                                                                    | Sql                  |
| Database Name:       referdb       เลือก เขตบริการสุขภาพที่ 4 (Node.js)         User ID:       sa         Password:       **         ThaRefer Service Zone:       เขตบริการสุขภาพที่ 4 (Node.js)         เพิ่สสุดานพยาบาล:       01393         องครักษ์ บ้านพงษ์ หมู่ที่ (         Passcode:       9844                                                                                                    | haNB                 |
| User ID:       sa       เลือก เขตบร์การสุขภาพท์ 4 (Node.js)         Password:       **       Service Zone         เทลสุดานพยาบาล:       01393       องครักษ์ บำนพงษ์ หมู่ที่ (         กรสุสุดานพยาบาล:       01393       องครักษ์ บำนพงษ์ หมู่ที่ (         Passcode:       9644                                                                                                    | rdb                  |
| Password:         **         Service Zone           ThaRefer Service Zone:         เขตบริการสุขภาพที่ 4 (Node.js)         >>         >>         Service Zone           รหัสสุขานทรามาล:         01393         อเครักษ์ บ้านหงษ์ หมู่หี (         ถ้าไม่ขึ้น           Passcode:         984N         >>         Passcode คืออะไร ?         1.เช็ค Internet                                                                                                    |                      |
| ThaRefer Service Zone:       เขตบริการสุขภาพที่ 4 (Node.js)       Service Zone         รหัสสถานทยาบาล:       01393       อเครักษ์ บ้านทเข้ หมู่ที่ 0         Passcode:       984N       Passcode คืออะไร 2         1.เช็ค Internet                                                                                                    |                      |
| รทัสสถานทราบาล: 01393 องครักษ์ บ้านทงษ์ หมู่ที่ใ ถ้าไม่ขึ้น<br>Passcode: 984ฟ ✔ Passcode ศิลอะไร ? 1.เช็ค Internet                                                                                                    |                      |
| Passcode: 984ฟ 🖌 Passcode กิจอะไร? 1.เช็ค Internet                                                                                                    | ปริการสะ             |
|                                                                                                    | มริการสุข<br>13      |
| พดสอบการเชื่อมีต่อ ถ้าไม่มาอีก                                                                                                    | มริการสุข<br>)3<br>ป |
| 2.ไปตั้งค่าในฐานข้คมล ตา                                                                                                    | มริการสุข<br>)3<br>ป |
| as the second                                                                                                    | มริการสุข<br>)3<br>( |

ตั้งค่า ตาราง sysconfig ดังรูป

| 103 | service_address | http://164.115.43.33/jsrefer/service1.svc                                                                                                    |
|-----|-----------------|----------------------------------------------------------------------------------------------------|
| 103 | service_zone    | เขตบริการสุขภาพกี 4 (Node.js)                                                                                                    |
| 104 | serverpath      | A REAL PROPERTY AND A REAL PROPERTY AND A REAL |
| 103 | nodejs_zone     | เขตบริการสุขภาพที่ 4 (Node.js)                                                                                                    |
| 103 | nodejs_address  | http://164.115.43.33:8080/tr_api                                                                                                    |

\*\* Thairefer Syn ต้องเปิดไว้ตลอด ถึงจะรับส่งได้